## SIEMENS河南省济源市西门子变频器、驱动、PLC(授权)一级代理 商——西门子华中总代理

| 产品名称 | SIEMENS河南省济源市西门子变频器、驱动、PL<br>C(授权)一级代理商——西门子华中总代理 |
|------|---------------------------------------------------|
| 公司名称 | 广东湘恒智能科技有限公司                                      |
| 价格   | .00/件                                             |
| 规格参数 | 西门子总代理:PLC<br>西门子一级代:驱动<br>西门子代理商:伺服电机            |
| 公司地址 | 惠州大亚湾澳头石化大道中480号太东天地花园2<br>栋二单元9层01号房             |
| 联系电话 | 15915421161 15903418770                           |

## 产品详情

软件介绍

开放性应用程序 SINAMICS SDC (系列驱动调试软件)提供复制、更新和下载多台驱动器的功能。支持 SINAMICS G 产品系列和 SINAMICS S210 驱动器的设备。

在调试系列驱动器时,输入相同驱动器参数的非常占用工程师的调试时间,如果多个驱动器具有相同的 参数,但每个驱动器必须手动配置、输入参数并下载既容易出错又消耗时间。

SINAMICS SDC(系列驱动调试软件)应用程序支持在主驱动器(已经完成调试和配置)的帮助下创建 任意多个相同驱动器。作为选项,复制的驱动器可以与主驱动器连接到同一 IO 系统,并且可以执行网络通信端口互连的生成(拓扑结构)。

工具下载地址:

https://support.industry.siemens.com/cs/ww/en/view/109774753

软件操作

Step.1

操作准备

完成安装博途v16软件和startdrive v16。

添加当前计算机用户名称(本例为SIEMENS-PG)到 Siemens TIA Openness 用户组中(在运行win+r 中输入compmgmt.msc ):

Step.2

创建项目

创建一个博途项目,需要包含1个完成调试和配置的驱动器,以S210为例,设备的device name为 "s210"。使用工具过程中,博途软件需要保持打开。

Step.3

使用工具

解压缩下载的工具,无需安装直接运行(双击SINAMICS.SDC.exe)即可

打开博途项目(项目名称前面会自动产生一个数字ID,无需操作):

确认弹出的窗口:

Step.4

复制驱动

通过创建功能添加驱动器:

填写需要复制增加的驱动器个数。

修改驱动器的设备名称,批量增加PN的device name序号。

连接到相同的网络和PLC。

自动连接拓扑结构,可以选择网口关系。

结果如下:

Step.5

参数修改

当主驱动的参数发生修改后,可以通过SDC进行批量对于其他驱动器同步修改。 举例:主S210增加报文750,通过SDC可以把其他的S210也进行相同的修改。

Step.6

参数下载

在SDC中可以对多台驱动器统一进行下载操作: